## Cara Menjalankan Program

- 1. Pastikan layanan browser untuk hp client tersedia.
- 2. Kemudian Masuk ke Browser dan kemudian Jalankan aplikasi http://mandiribirdfarm.com/simulasi.php seperti pada gambar ini :

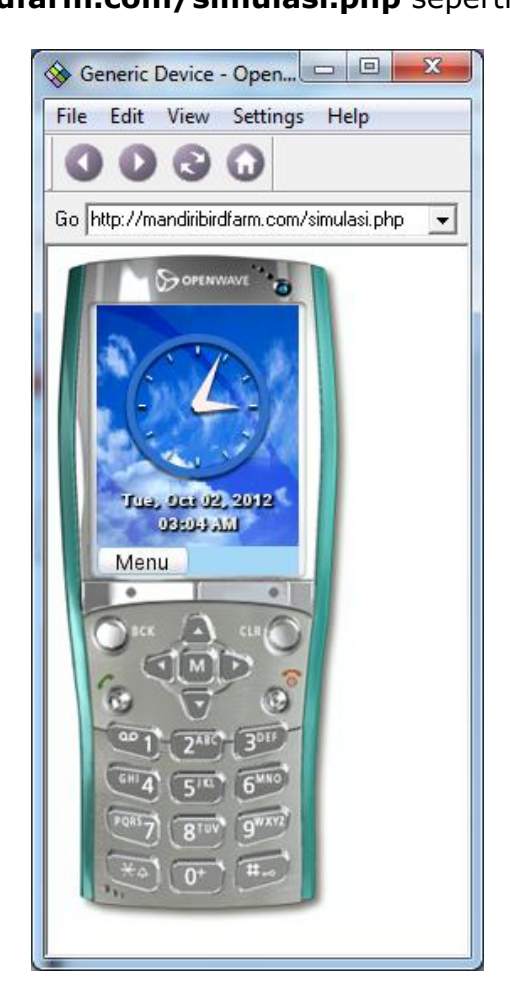

3. Saat aplikasi di jalankan maka akan tampil pada Jadwal Film yang ditayangkan pada hari tersebut, seperti pada gambar ini :

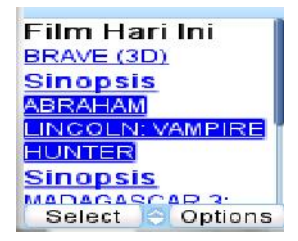

4. Setelah tampil pilihan film yang ditayangkan, maka client bisa mendapatkan informasi jadwal tayang film. Seperti gambar ini :

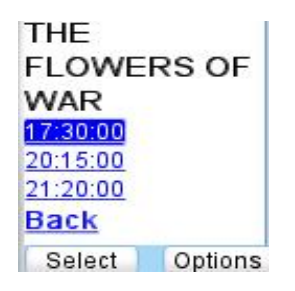

5. Kemudian client bisa melihat jumlah kursi kosong dan theater yang akan

menayangkan film tersebut. Seperti gambar ini :

| FLOWE     | RS OF   |
|-----------|---------|
| WAR       |         |
| Theater 1 | Kursi   |
| kosong:4  | 5       |
| Back      |         |
|           |         |
| Select    | Ontions |

6. Setelah client memilih theater penayangan, client bisa melakukan

pemesanan kursi yang masih tersedia seperti gambar ini :

| THE       | 1       |
|-----------|---------|
| FLOWER    | RS OF   |
| WAR       |         |
| A4 Pesan  |         |
| B1 Pesan  |         |
| A10 Pesan |         |
| A8 Pesan  |         |
| Select    | Options |

7. Apabila kursi sudah dipesan, maka client di wajibkan mengisi no HP sebagai validasi pemesanan tiket, seperti gambar ini :

| Pesan |  |
|-------|--|
| Back  |  |
|       |  |
|       |  |

8. Setelah clien menginputkan no HP, kemudian client akan di berikan kode booking tiket seperti gambar di bawah ini :

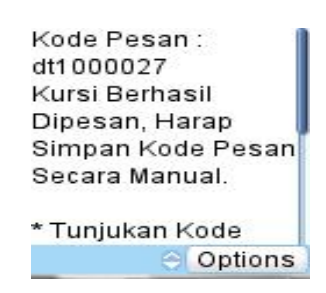

9. Lalu kita masuk ke halaman login manager dengan menggunakan browser, http://mandiribirdfarm.com/wap\_admin/admin.php pada browser untuk menginput jadwal tayang film. Seperti gambar ini :

| Tab Baru 🛛 🖌           |                                   |                      |
|------------------------|-----------------------------------|----------------------|
| ← ⇒ C 🗋 http://mandin  | ibirdfarm.com/wap_admin/admin.php |                      |
|                        |                                   |                      |
| B. Smart Customer Dat. |                                   |                      |
| Smart Customer Dat.    |                                   |                      |
| Smart Customer Dat     |                                   | Tidak masuk ka Chrom |

10. Lalu kita akan di berikan halaman login seperti gambar berikut :

| Username : | gilang | _ |  |
|------------|--------|---|--|
| Password   | •••••  |   |  |
| Log In     |        |   |  |

11. Kemudian kita akan diberikan tampilan halaman manager dimana kita bisa mengedit dan menghapus Jadwal Tayang, Data Film, Data Theater dan Data Operator pada bioskop, tampilannya seperti gambar di bawah ini :

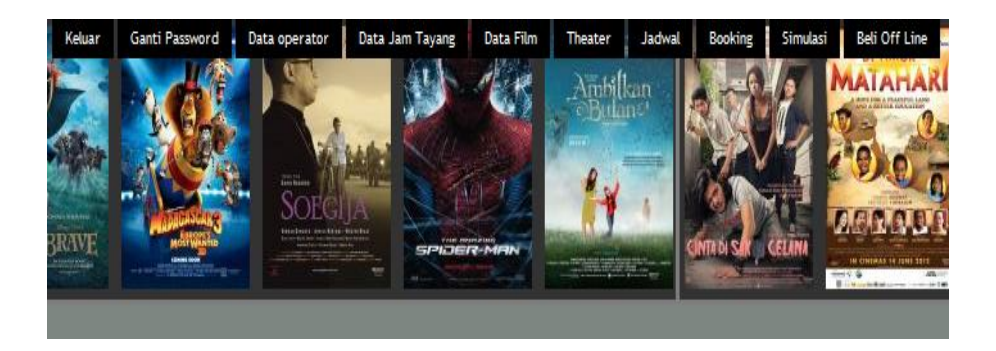